## 4. Ethernet (TS2060iのみ)

[メインメニュー]内の[Ether 情報]スイッチを押すと、[Ethernet 情報] 画面が表示されます。 この画面では、TS2060iの Ethernet 情報の確認や IP アドレス設定を行います。

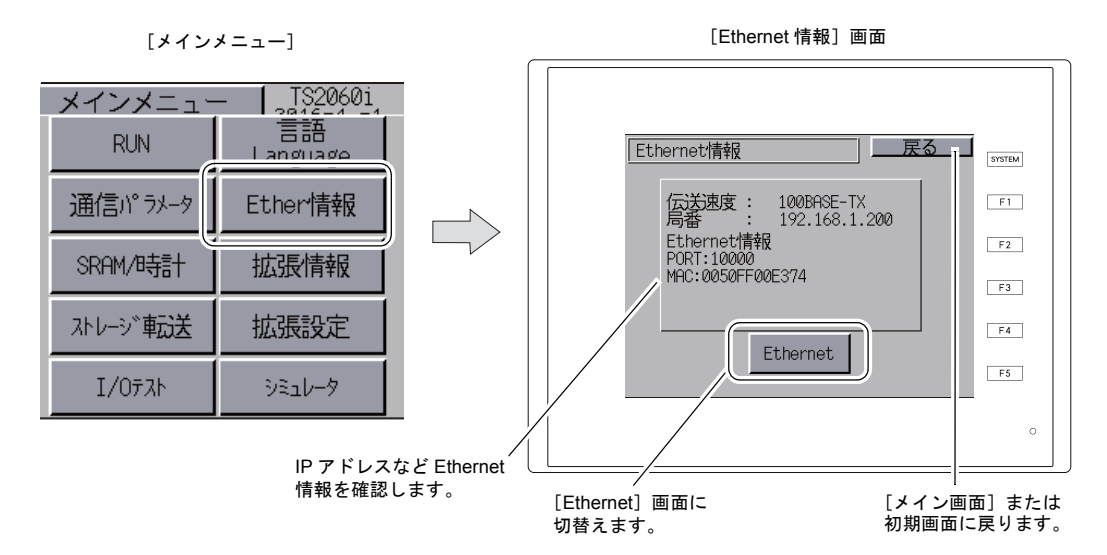

[Ethernet 情報] 画面上にある [Ethernet] スイッチを押すと、以下の画面が表示されます。 TS2060iの IP アドレス設定が行えます。

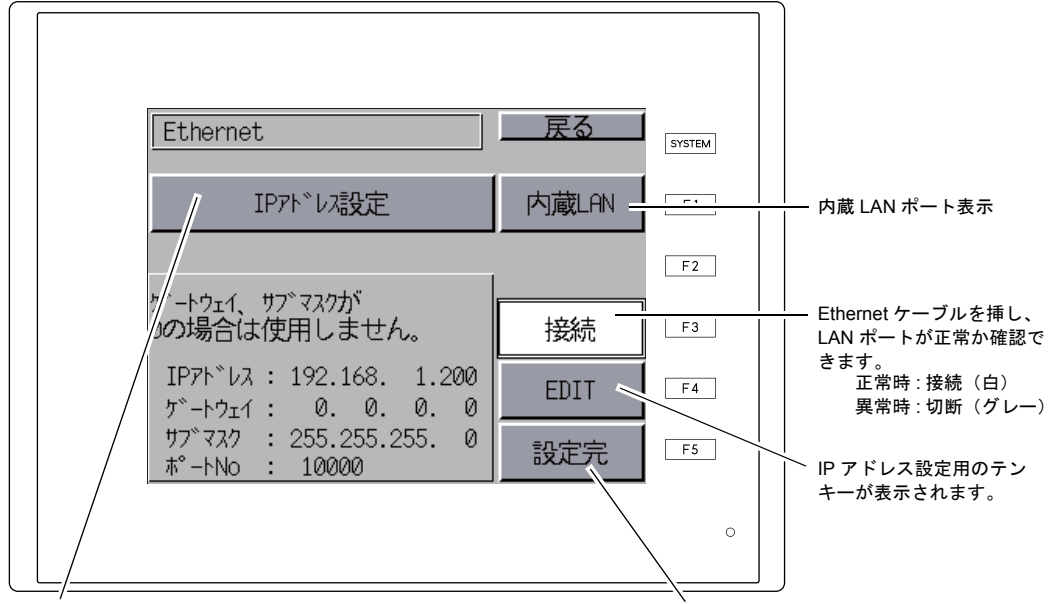

[Ethernet] 画面

「IP アドレス設定 /IP アドレスをネットワークテー ブルから選択する」\* を切り替えるスイッチです。 IP アドレスの設定後、[設定完] スイッチを押し、 確定します。[メイン画面] に切り替わります。

\* 『TS2060 接続マニュアル』を参照してください。